When a teacher can apply and finalize the application for mutual transfer via i-OSMS then SI can receive alert via email. Process steps is given below-

Mutual-Transfer (Inter District & Intra District): -

- SI will login to the i-OSMS portal, and find the menu 'Mutual Transfer' (as per Fig 1) for mutual transfer.
- SI will view applicant name with details (as per Fig 2) and verify the details of teacher transfer.

|   | BIRNAGAR                         |
|---|----------------------------------|
| • | Master Directory Management      |
| × | Transaction Directory Management |
| × | General Transfer                 |
| • | Mutual Transfer                  |
|   | FORWARDING OF TRANSFER REQUEST   |
| • | Reports Generation               |
| × | Salary Increment                 |
|   | DOB/DOR Modification             |

Fig - 1

• For INTRA DISTRICT list.(fig-2)

|       |           |            |                              | WELCOME<br>AMDA | E: SI/<br>Anga | CLRC           |    |                               |                  |
|-------|-----------|------------|------------------------------|-----------------|----------------|----------------|----|-------------------------------|------------------|
| MUTUA | AL TRANS  | FER LIST F | OR APPROVA                   | ۸L              |                |                |    | Crewby                        |                  |
| Snow  | .0 v ent  | ries       |                              |                 |                |                |    | Search:                       |                  |
| NO. 🏨 | DETAILS 🗍 | REMARKS 🗍  | DISTRICT                     | TEACHER CIRCLE  | ļţ             | TEACHER SCHOOL | J† | TEACHER NAME                  | ACTION           |
| 1     | ۲         | ٩          | NORTH TWENTY<br>FOUR PARGANA | AMDANGA         |                | SCHOOL NAME    |    | TEACHER NAME <b>(XXXXXXX)</b> | Back to Applican |

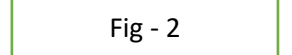

• For **INTER DISTRICT** list for both SI.(fig-3 and 4)

| MUTUA         | L TRANS   | FER LIST F | FOR APPROVA                  | L                    |                |                        |                   |
|---------------|-----------|------------|------------------------------|----------------------|----------------|------------------------|-------------------|
| Show 1        | 0 ~ ent   | ries       |                              |                      |                | Search:                |                   |
| SL.<br>NO. ↓L | DETAILS 🗍 | REMARKS J1 | TEACHER<br>DISTRICT          | TEACHER CIRCLE       | TEACHER SCHOOL | TEACHER NAME           | ACTION            |
| 1             | ۲         | ٩          | NORTH TWENTY<br>FOUR PARGANA | BADURIA              | SCHOOL NAME    | TEACHER NAME(XXXXXXXX) | Back to Applicant |
|               |           |            |                              | WELCOME: S<br>AMDANG | I/CLRC<br>A    |                        |                   |
|               |           |            |                              |                      |                |                        |                   |

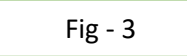

| Sh | low 1        | 0 ~ ent   | ries      |                       |                |                   | Search:                       |                                  |
|----|--------------|-----------|-----------|-----------------------|----------------|-------------------|-------------------------------|----------------------------------|
|    | sl.<br>NO. 🏨 | details 🗍 | REMARKS 🗍 | TEACHER<br>DISTRICT J | TEACHER CIRCLE | IT TEACHER SCHOOL | TEACHER NAME                  | ACTION                           |
|    | 1            | ۲         | ٩         | BANKURA               | BELIATORE      | SCHOOL NAME       | TEACHER NAME <b>(XXXXXXX)</b> | Back to Applican<br>Send to DPSC |

- After listing further process will same for both category transfers.
- After verify details the application SI can forward it to DPSC SECRETARY Level with proper remarks and verify the details of transfer.
- After clicking send to dpsc button both (Sender & Receiver) dpsc secretary are get email notification for INTER DISTRICT (as per Fig 3 and 4).
- After clicking send to dpsc button dpsc secretary get email notification for INTRA DISTRICT (as per Fig 2).

|                                         | FORWA                        | AND APPLICATION FORM             |                               |      |
|-----------------------------------------|------------------------------|----------------------------------|-------------------------------|------|
| Employee Name:<br>Employee Designation: | EMPLOYEE NAME<br>DESIGNATION | Employee Code:<br>Transfer Type: | XXXXXXX<br>MUTUAL TRANSFER    |      |
|                                         |                              | REMARKS                          |                               |      |
|                                         |                              |                                  |                               |      |
|                                         |                              |                                  |                               |      |
|                                         |                              |                                  | Only 250 characters are allow | /ed. |
|                                         |                              |                                  |                               |      |

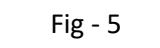

|          | VERIFY DETAILS                                                                                                    |                   |
|----------|----------------------------------------------------------------------------------------------------|-------------------|
| SL<br>NO | LIST NAME                                                                                                    | CHECKED           |
| 1        | Whether the length of service of the teacher at the present school is more than 5 years                                                                                                    | Please Select ~   |
| 2        | Whether any transfer order has been refused by the teacher                                                                                                    | Please Select ~   |
| 3        | If yes, at sl. no (2), then whether the length of service at the present school after date of issuance of said transfer order is more than 7 years                                                                                               | Please Select ~   |
| 4        | Whether any order of suspension or disciplinary proceeding or judicial proceeding or financial irregularity (ies) is/ are pending or contemplated against the applicant                                                                          | Please Select 🗸   |
| 5        | Whether there is any financial liability regarding Capital grant , Mid Day Meal and Others against the applicant                                                                                                    | Please Select ~   |
| 6        | Whether the Pupil Teacher Ratio(PTR) in the present school has been justified as per RTE Act, 2009                                                                                                    | Please Select ~   |
| 7        | Whether the total number of teachers of the present school is not less than 3 including the applicant                                                                                                    | Please Select ~   |
| 8        | Whether the teacher/ or his/ her son/ daughter/ spouse is suffering from malignant disease/ heart disease/ renal failure/ thalassemia/ replacement of organ/ serious gynecological disorder which caused serious problem in attending the school | Please Select ~   |
| 9        | Whether the teacher is physically challenged (40% and above) and a valid certificate issued by the competent authority has been uploaded by the applicant                                                                                        | Please Select 🗸 🗸 |
| 10       | Whether the teacher (female only) is facing serious problem in attending the school from her present residential address due to divorce or death of husband                                                                                      | Please Select ~   |
| 11       | Whether the age of the teacher is more than 57 years but less than 59 years                                                                                                    | Please Select V   |
| 12       | Whether the distance (in Km)between present school and permanent residential address is supported by a valid certificate issued by a Government authority/ downloaded print copy from Google Map.                                                | Please Select ~   |
|          | SAVE                                                                                                    |                   |

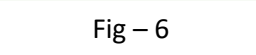

| Show 10      | ent        | ries    |                     |    | _              |             |                |    | Search:      |     |        |
|--------------|------------|---------|---------------------|----|----------------|-------------|----------------|----|--------------|-----|--------|
| SL.<br>NO. 🏨 | DETAILS J1 | REMARKS | TEACHER<br>DISTRICT | ţţ | TEACHER CIRCLE | ţţ.         | TEACHER SCHOOL | ţţ | TEACHER NAME | Jt. | ACTION |
|              |            |         |                     |    | No data avail  | able in tat | ble            |    |              |     |        |

• After verify details the application SI can back transfer data to APPLICANT level with proper reason and Applicant gets a notification mail regarding transfer (as per Fig – 8 and 9).

| MUTUAL TRANSFER LIST FOR APPROVAL       |                                |                    |                           |                               |                                   |  |  |  |  |  |
|-----------------------------------------|--------------------------------|--------------------|---------------------------|-------------------------------|-----------------------------------|--|--|--|--|--|
| Show 10 ~ entries                       | w 10 v entries Search:         |                    |                           |                               |                                   |  |  |  |  |  |
| SL.<br>NO. 🎩 DETAILS 👫 REMA             | TEACHER<br>DISTRICT            | TEACHER CIRCLE     | TEACHER SCHOOL            | TEACHER NAME                  | ACTION J1                         |  |  |  |  |  |
| 1                                       | Q NORTH TWENTY<br>FOUR PARGANA | BADURIA            | SCHOOL NAME               | TEACHER NAME <b>(XXXXXXX)</b> | Back to Applicant<br>Send to DPSC |  |  |  |  |  |
|                                         |                                | FORWARD APPLICATIO | ON FORM                   |                               | ×                                 |  |  |  |  |  |
|                                         |                                | Fig – 8            |                           |                               |                                   |  |  |  |  |  |
|                                         |                                | FORWARD APPLICAT   | ION FORM                  |                               | ×                                 |  |  |  |  |  |
| Employee Name:<br>Employee Designation: | EMPLOYEE NAME<br>DESIGNATION   | Empi<br>Trans      | loyee Code:<br>sfer Type: | XXXXXXXX<br>MUTUAL TRANSFE    | R                                 |  |  |  |  |  |
|                                         |                                | REMARKS            |                           |                               |                                   |  |  |  |  |  |
|                                         |                                |                    |                           |                               |                                   |  |  |  |  |  |
|                                         |                                |                    |                           | Only 250 cha                  | racters are allowed               |  |  |  |  |  |

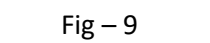